# Portal Semakan Maklumat Pesara dan Tanggungan untuk Hospital dan Klinik Kerajaan

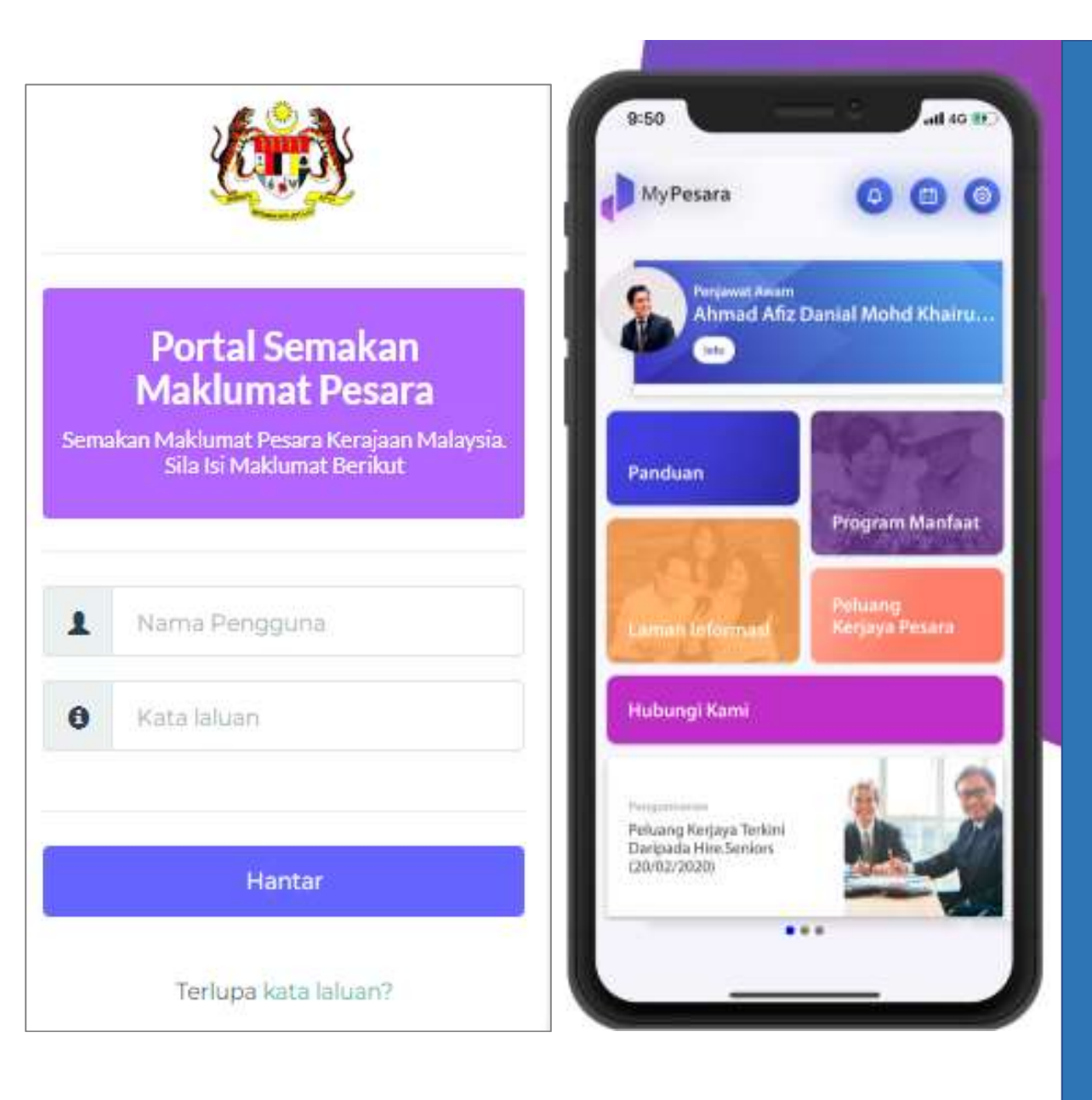

### Latar Belakang Projek

#### Portal Semakan Maklumat Pesara dan Tanggungan

- Pada tahun 2021, Bahagian Pencen JPA (BP.JPA) telah mengulangi aspirasinya untuk mengguna pakai inisiatif e-kad dalam Aplikasi MyPesara untuk meningkatkan penyampaian perkhidmatan kepada pihak berkepentingan, terutamanya pesara dan penerima yang layak.
- Sebagai sebahagian daripada inisiatif itu, KWAP dan JPA telah bersetuju untuk memperkenalkan sistem portal yang membenarkan pengesahan data pesara dan tanggungan yang layak oleh Kementerian Kesihatan Malaysia (KKM) serta hospital dan klinik Kerajaan untuk proses pendaftaran dan pengesahan.
- Pada Disember 2021, Jabatan Perkhidmatan Persaraan KWAP (PeSD) telah memutuskan untuk membangunkan portal yang dikenali sebagai '**Portal Semakan Maklumat Pesara'** secara dalaman.

#### **Objektif projek**

- Mereka bentuk sistem berasaskan web yang selamat untuk kakitangan hospital dan klinik Kerajaan bagi mendapatkan maklumat tentang pesara dan tanggungan yang layak (contoh: kelayakan wad, Surat Jaminan yang diluluskan dsbnya) daripada Sistem Power Gen.2 (PG2).
- Menambah baik proses pengesahan pesara dan tanggungan di hospital dan klinik Kerajaan tanpa memerlukan kad pesara dalam bentuk fizikal.

### Impak Pengunaan Portal Semakan Maklumat Pesara dan Tanggungan ke atas Hospital dan Klinik Kerajaans

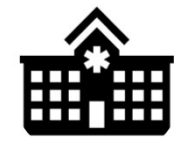

# Hospital & Klinik

- Pendaftaran lebih pantas
- Proses lebih efisien dan mudah
- Mengurangkan komplikasi

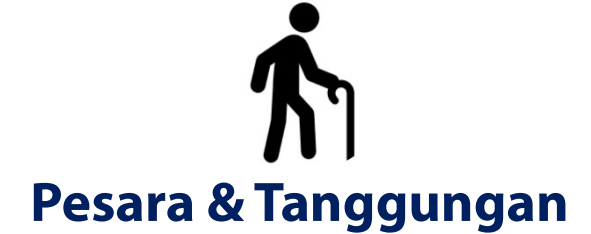

- Tiada masalah mendaftar
- Mengurangkan masa menunggu/ beratur
- Warga emas tidak perlu lagi membawa kad pesara (contoh: kad pesara rosak, pudar atau hilang)
- Pesara yang baru bersara tidak perlu menunggu untuk mendapatkan kad pesara fizikal untuk mendapat rawatan di hospital & klinik kerajaan

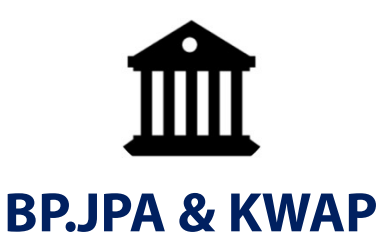

- Mengurangkan
   permohonan kad pesara
- Mengurangkan kos cetakkan kad pesara
- Mengurangkan aduan mengenai kad pesara

# Proses Penggunaan eKad Pesara (Portal)

Pesara / Tanggungan ke kaunter

Pesara / Tanggungan memaparkan eKad Pesara melalui aplikasi MyPesara dan Kad Pengenalan

Pegawai menyemak melalui Sistem yang memaparkan: Tab 1: Maklumat pesara Tab 2: Maklumat Tanggungan Tab 3: ekad Pesara

Setelah semak dan layak, pegawai proses pendaftaran pesara / tanggunan

#### **Manfaat Proses Ini**

- Dengan satu portal, pegawai hospital dan klinik dapat akses kepada maklumat pesara termasuk kad pesara sekiranya perlu dicetak
- Setiap hospital dan klinik hanya memasukkan nombor kad pengenalan pesakit ke dalam sistem untuk menyemak maklumat
- Surat Jaminan yang telah diluluskan akan dipaparkan untuk di cetak

#### Infrastruktur Diperlukan oleh Hospital dan Klinik Kerajaan

Talian internet yang stabil

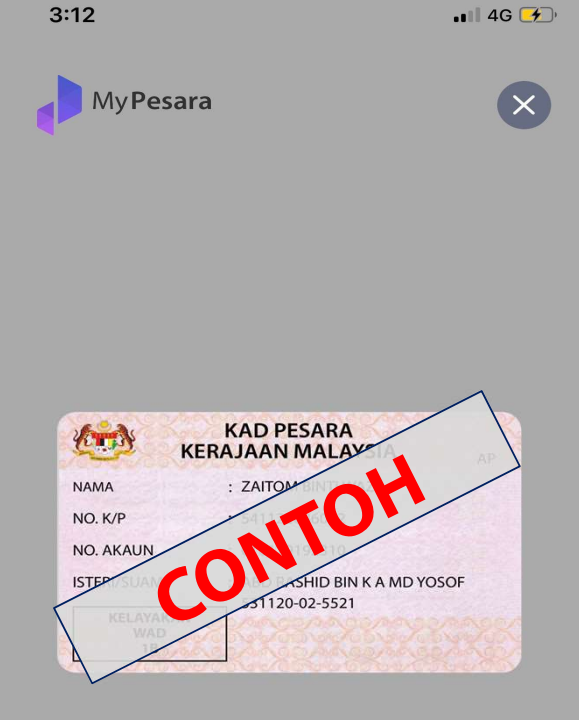

Zum untuk besarkan imej

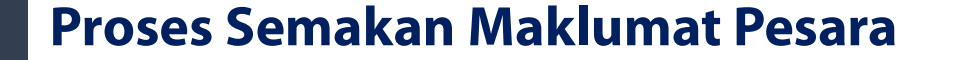

#### BARU

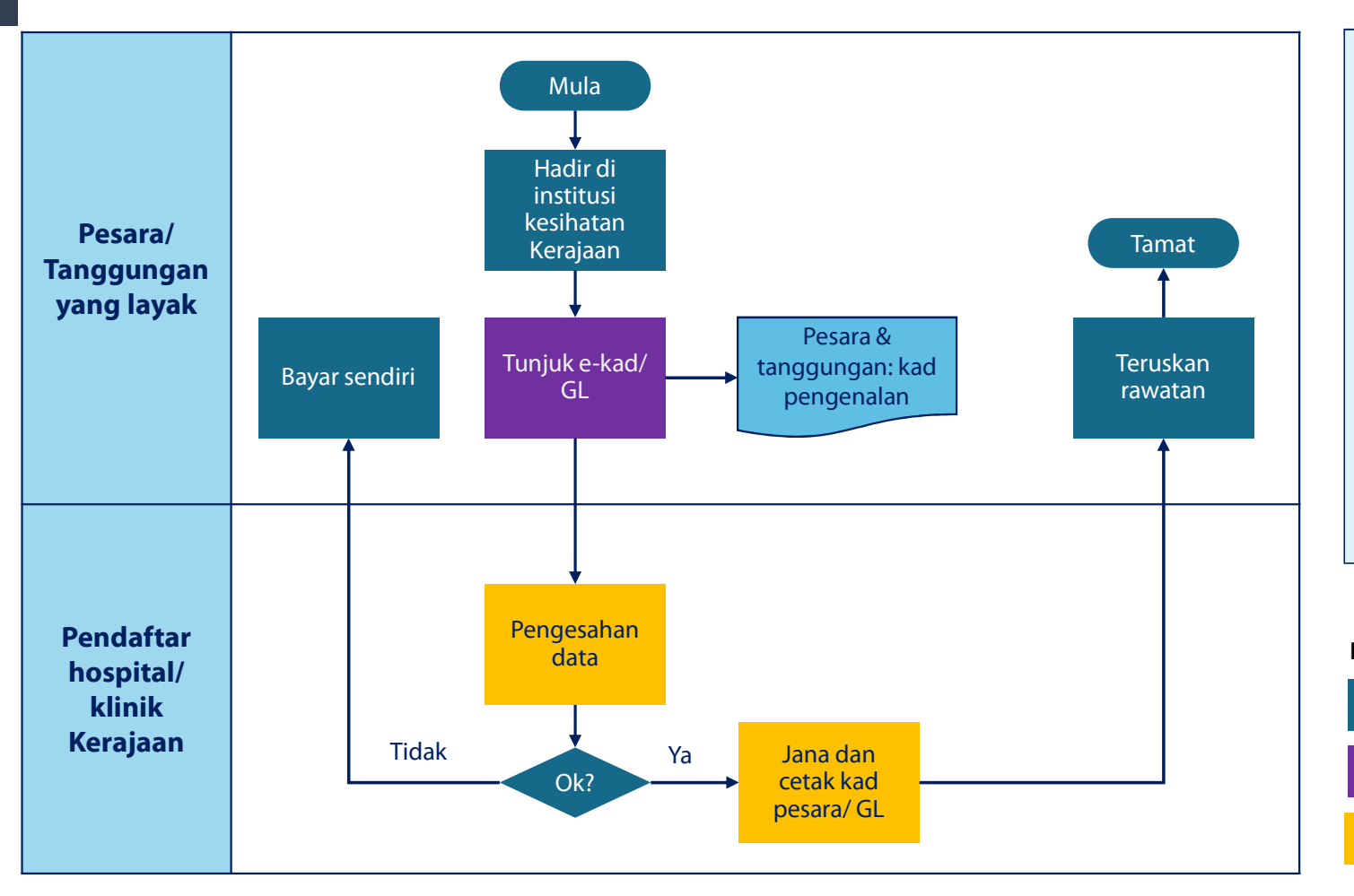

#### Catatan:

- Pesara dan tanggungan yang layak boleh terus menunjukkan kad pengenalan mereka dan rawatan boleh diteruskan mengikut kelayakan mereka.
- Dapat mengelakkan kemungkinan pesara atau tanggungan yang layak untuk menanggung sendiri kos rawatan yang mana ia boleh menyebabkan aduan.
- Maklumat tentang pesara dan tanggungan yang layak dapat diekstrak daripada Sistem PG2 dan dipaparkan melalui portal berasaskan web yang selamat.
- Proses pengesahan secara automatik berdasarkan status kelayakan yang telah ditetapkan.

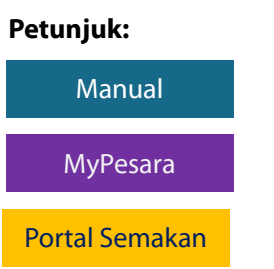

DEMONSTRASI MYPESARA BAGAIMANA MENGGUNAKAN E-KAD PESARA (OLEH PESARA DAN TANGGUNGAN SAHAJA)

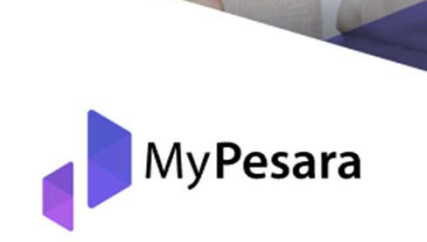

+

0

Dibawakan Oleh

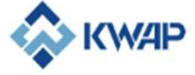

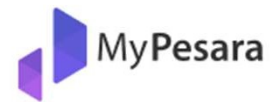

Daftar masuk sebagai

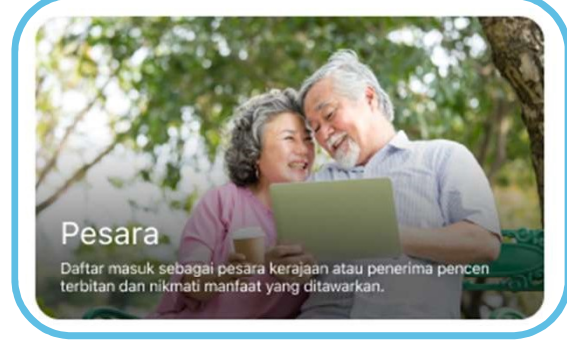

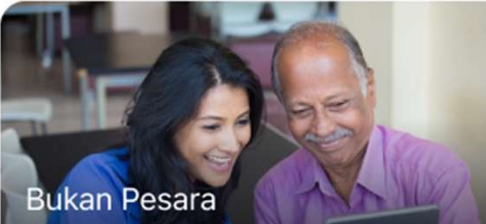

Daftar masuk sebagai penjaga, penjawat awam atau pengguna umum. Anda boleh menggunakan aplikasi MyPesara dan menikmati manfaat yang ditawarkan.

© MyPesara, 2021

#### Pesara

 $\leftarrow$ 

Daftar masuk sebagai pesara kerajaan atau penerima pencen terbitan dan nikmati pelbagai manfaat yang ditawarkan. Tiada maklumat untuk Ahli Parlimen / Anggota Pentadbiran, Setiausaha Politik, Pesara Tentra dan Persaraan Hakim

#### Log Masuk

No Akaun Pencen

Masukan nomor akaun

No Pengenalan Diri

Masukan nomor pengenalan diri...

#### Tahun Bersara

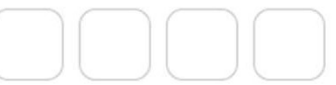

Saya setuju dengan Terma & Syarat

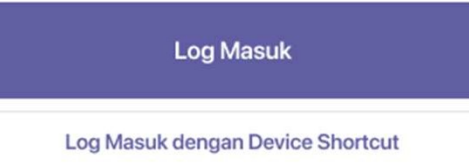

Langkah 1 (Pendaftaran)

Untuk daftar masuk, mohon pilih 'Pesara' dan masukkan nombor akaun pencen, nombor pengenalan diri dan tahun bersara

Pastikan anda membaca dan menandakan kotak "Saya setuju dengan Terma & Syarat sebelum meneruskan ke halaman seterusnya

\*Ciri e-Kad Pesara hanya untuk pesara

### Langkah 2 (Demonstrasi)

Terdapat beberapa slaid panduan tentang cara menggunakan MyPesara dan ciri-ciri lain dan pengguna perlu klik 'Seterusnya' untuk meneruskan ke halaman utama.

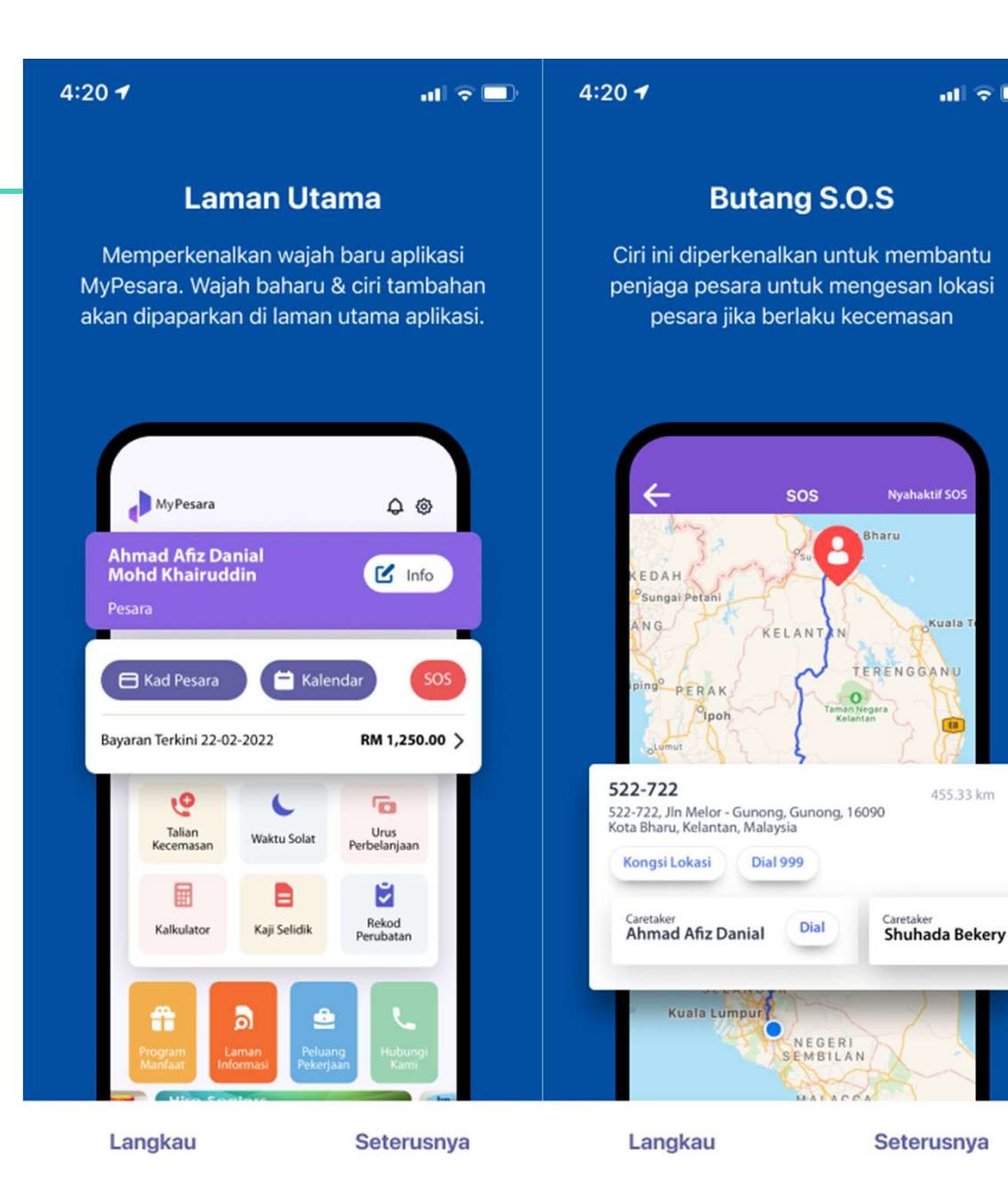

all 🗢 🗔

Kuala

455.33 km

### Langkah 3 (Utiliti e-Kad Pesara)

Untuk penggunaan e-Kad Pesara, pengguna perlu mengklik 'Kad Pesara' untuk melihat butiran kad

Pesara atau Tanggungan Yang Layak boleh hadir di institusi kesihatan Kerajaan dan mengemukakan IC/e-Kad Pesara mereka untuk menerima rawatan mengikut kelayakan mereka

Pentadbir hospital/ klinik akan merujuk kepada Maklumat Portal Semakan terkini untuk butiran pesara/tanggungan (cth: kelayakan wad)

Pentadbir akan menjana dan mencetak Kad Pesara dan Surat Jaminan pesakit daripada portal untuk tujuan tuntutan dengan KKM

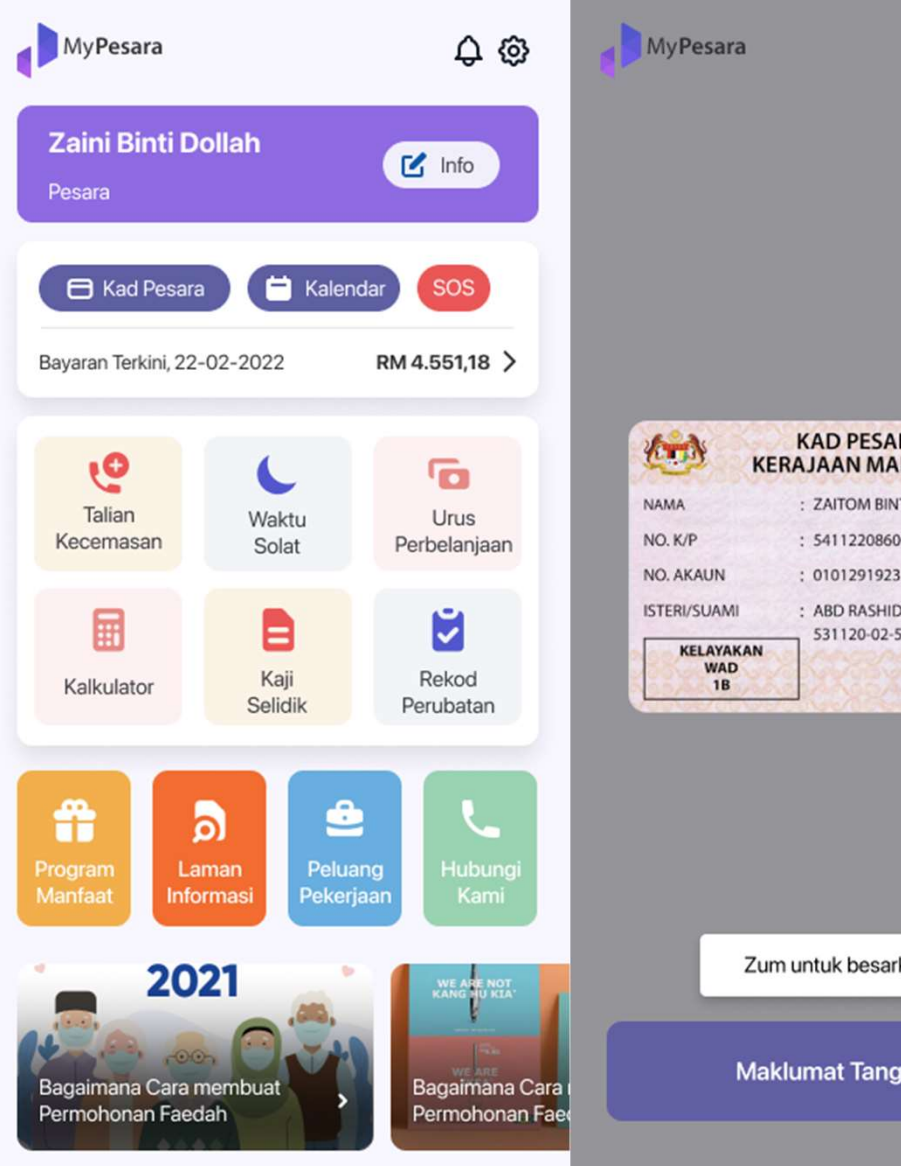

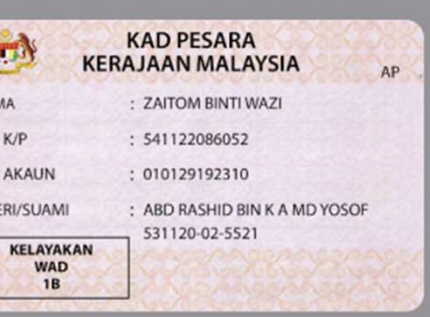

Zum untuk besarkan imei

Maklumat Tanggungan

# DEMONSTRASI PORTAL SEMAKAN MAKLUMAT PESARA DAN TANGGUNGAN

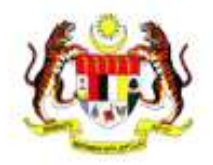

#### Portal Semakan Maklumat Pesara

Semakan Maklumat Pesara Kerajaan Malaysia. Sila Isi Maklumat Berikut

0

| 0 | Kata laluan |  |
|---|-------------|--|
|   |             |  |
|   |             |  |
|   | Hantar      |  |

Terlupa kata laluan?

# **Objetif Latihan**

- Memberi pendedahan mengenai Portal Semakan Maklumat Pesara dan Tanggungan.
- Memberi panduan mengenai tatacara penggunaan Portal Semakan Maklumat Pesara dan Tanggungan.
- Memberi panduan mengenai prosedur Meja Bantuan (Helpdesk) sekiranya terdapat sebarang isu berkaitan portal.

# Pengguna Baharu

1. Bagi pengguna baharu, anda akan menerima emel notifikasi daripada IT Helpdesk PESD (KWAP) [ithelpdesk.pesd@kwap.gov.my].

| ID Pengguna Baru - Portal Semakan Maklumat Pesara                                                                                                    |
|----------------------------------------------------------------------------------------------------|
| IT Helpdesk PESD (KWAP)<br>To o email_anda@hospital.gov.my                                                                                             |
|                                                                                                    |
| Salam Sejahtera.                                                                                                    |
| Anda telah membuat permohonan ID Pengguna Portal Semakan Maklumat Pesara untuk Nurul Akmalina Khairuddin di [Hospital Serdang]                         |
| ID Pengguna idpenggunaANDA                                                                                                    |
| Kata laluan sementara : https://semakan.kwap.my/member/reset_password.php?reset_key=OYdvJNvPFc5JNTZy                                                   |
| PERHATIAN                                                                                                    |
| 1. Sila tukar kata laluan sementara bagi tujuan keselamatan.                                                                                           |
| <ol><li>Sila menggunakan katalaluan yang kuat dan kukuh.</li></ol>                                                                                     |
| <ol> <li>Jangan sesekali berkongsi katalaluan dengan orang lain.</li> </ol>                                                                            |
| 4. Jangan dedahkan katalaluan kepada sesiapa pun termasuk melalui panggilan telefon, e-mel, soalan kaji selidik mahupun mereka yang rapat dengan anda. |
| 5. Jangan sesekali menulis atau menyimpan kata laluan tersebut di dalam beg tangan, nota kecil atau menyembunyikannya di bawah papan kekunci.          |
| 6. Jika anda mengesyaki bahawa orang lain mengetahui kata laluan anda, tukar kata laluan anda serta merta.                                             |
| Terima Kasih,                                                                                                    |
| Pentadbir Portal Semakan Maklumat Pesara Kumpulan Wang Persaraan (Diperbadankan)                                                                       |
| *E-mel ini dijana secara automatik oleh portal dan tidak perlu dibalas. Sebarang pertanyaan sila hubungi Pentadbir Portal di Hospital masing-masing.   |

Langkah 1: Log masuk ke laman sesawang https://semakan.kwap.my

Langkah 2: Masukkan nama pengguna dan kata laluan yang diberikan melalui emel.

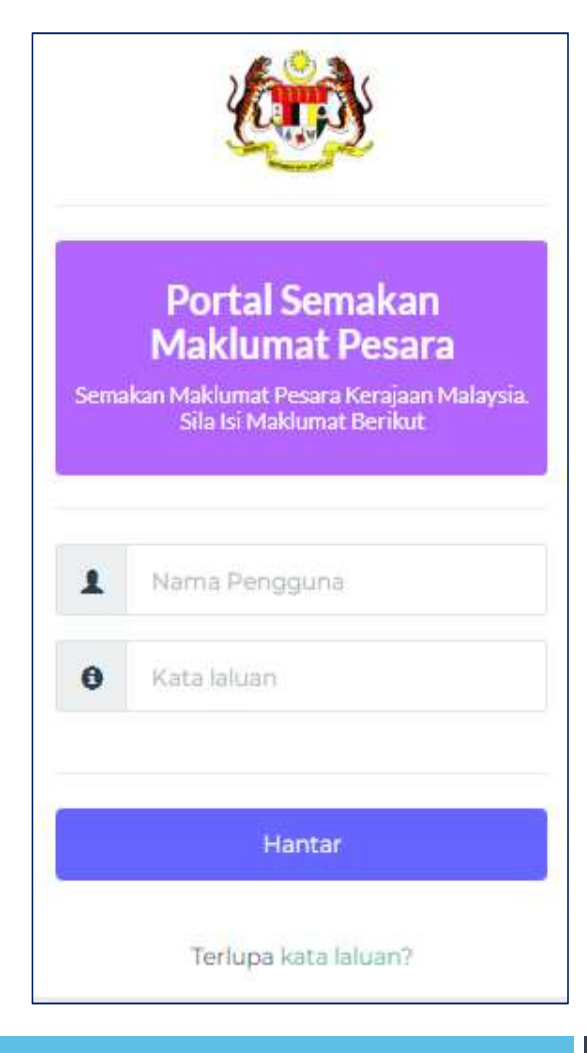

Langkah 3: Klik pada menu "Semakan Kelayakan Perubatan Dan Surat Jaminan

| Portal Semakan Maklumat Pesara                   | Semakan Maklumat Pesara |                                                                    |
|--------------------------------------------------|-------------------------|--------------------------------------------------------------------|
| Utama Pengurusan Pengguna - Notis - Log Keluar   |                         | Selamat Datang, Shahida Norikmal Samsudin                          |
|                                                  |                         |                                                                    |
| Semakan Kelayakan Perubatan dan Surat Jaminan    | N                       | otis                                                               |
| Semakan Kelayakan Perubatan<br>Dan Surat Jaminan |                         |                                                                    |
|                                                  |                         | © Copyright 2015 All Rights Reserved. Babagian Pasca Perkhidmatan. |

Langkah 4: Masukkan nombor kad pengenalan pesakit dan klik butang "Hantar" atau tekan "Enter"

| Portal Semakan Maklumat Pesara |                   | Semakan M             | aklumat Pesara |              |                                |                                           |                   |                          |                                        |
|--------------------------------|-------------------|-----------------------|----------------|--------------|--------------------------------|-------------------------------------------|-------------------|--------------------------|----------------------------------------|
| Utama                          | Semakan Kelayakan | Pengurusan Pengguna 🔻 | Notis 👻        | Log Keluar   | l.                             |                                           |                   | Selamat Da               | tang, Shahida Norikmal Samsudin        |
|                                |                   | Semakan Kelayaka      | an dan S       | urat Jaminan | No Kad Pen<br>*Sila masukkan l | genalan tanpa (-)<br>No Kad Pengenalan ta | anpa sengkang '-' | Hantar                   |                                        |
|                                |                   |                       |                |              |                                |                                           | 0.0               | opyright 2015 All Rights | Reserved, Bahagian Pasca Perkhidmatan. |

14

Langkah 5: Klik pada butang "Lihat Kad Pesara" untuk memapar Kad Pesara atau "Cetak Kad Pesara" untuk mencetak Kad Pesara atau klik pada butang "Lihat Surat Jaminan" untuk memapar Surat Jaminan atau "Cetak Surat Jaminan" untuk mencetak Surat Jaminan.

| 🚯 🛛 Portal Sen       | nakan Maklumat Pesara Sen         | nakan Maklumat Pesara           |                                 |                     |                      |
|----------------------|-----------------------------------|---------------------------------|---------------------------------|---------------------|----------------------|
| na Semakan Kelayakan | Pengurusan Pengguna 👻 Notis 👻 Log | Keluar                          |                                 |                     | Selamat Datang, Work |
|                      | Semakan Kelayakan dan Surat :     | Jaminan<br>*Sila masukkan No Ka | d Pengenalan tanpa sengkang '-' | Hantar              |                      |
|                      |                                   | Maklumat Pesara                 |                                 |                     |                      |
| Nama                 | YUNUS BIN IBRAHIM                 |                                 |                                 | Lihat Kad Pesara    | etak Kad Pesara      |
| No Kad Pengenalan    |                                   |                                 |                                 |                     |                      |
| Kelayakan Kelas Wad  | 2                                 |                                 |                                 |                     |                      |
| Alamat               |                                   |                                 |                                 |                     |                      |
| Telefon              |                                   |                                 |                                 |                     |                      |
|                      |                                   | Maklumat Tanggun                | jan                             |                     |                      |
| LATIFAH BINTI JAAFAR |                                   |                                 | Isteri                          | Lihat Surat Jaminan | Cetak Surat Jaminan  |

#### Sampel Kad Pesara

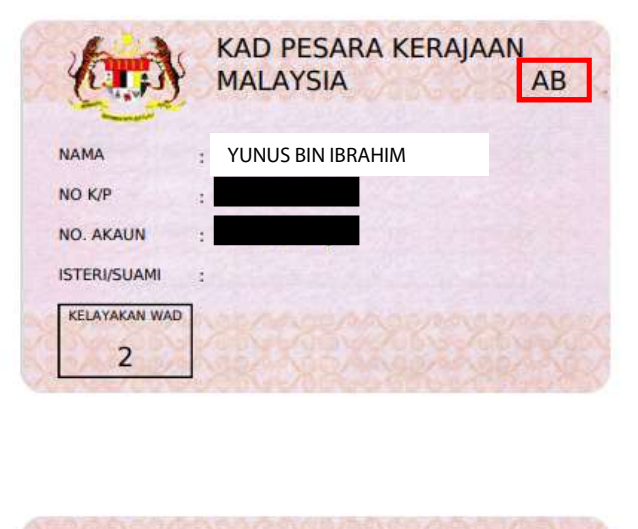

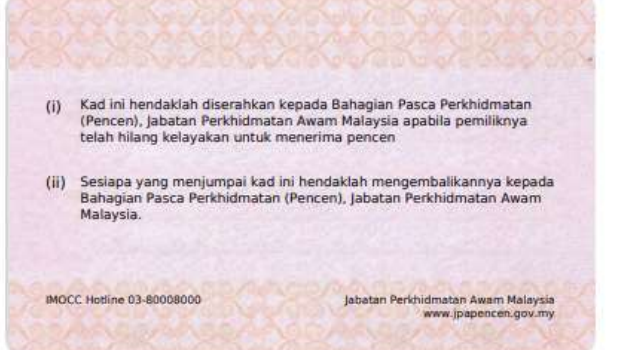

#### Sampel Surat Jaminan

|                                                               | Blok C<br>Pusat<br>62510<br>MALA                                                                     | 21 - C3, Kompleks C<br>Pentadbiran Keraja<br>) W.P. PUTRAJAYA<br>IYSIA                    | an Persekutuan                                                                    |                               | Tel: 803-80008000<br>Folis (Pact: 603-8892181<br>Laman Web (Web): www.jpa.gov.my       |
|---------------------------------------------------------------|----------------------------------------------------------------------------------------------------|-------------------------------------------------------------------------------------------|-----------------------------------------------------------------------------------|-------------------------------|----------------------------------------------------------------------------------------|
|                                                               |                                                                                                    |                                                                                           | Ruj. Kami<br>Tarikh                                                               | :                             | 00642148<br>17/05/2022                                                                 |
| Sem                                                           | ua Hospital / Klinik                                                                                 | Kerajaan dan Uni                                                                          | versiti / IJN, Keretar                                                            | oi Tana                       | h Melayu                                                                               |
| Sesi                                                          | apa Yang Berkenaa                                                                                    | an,                                                                                       |                                                                                   |                               |                                                                                        |
| Tuar                                                          |                                                                                                    |                                                                                           |                                                                                   |                               |                                                                                        |
| SUR                                                           | AT PENGESAHAN<br>BITAN KERAJAAN                                                                      | TANGGUNGAN/                                                                               | TANGGUNGAN P                                                                      | ESAR                          | A / PENERIMA PENCEN                                                                    |
| Deng                                                          | gan ini disahkan ba                                                                                  | ahawa penama di                                                                           | bawah adalah meru                                                                 | pakar                         | seorang pesara Kerajaan.                                                               |
| 2. Bu                                                         | utir-butir pesara ad                                                                                 | lalah seperti berik                                                                       | ut:                                                                               |                               |                                                                                        |
| a.                                                            | Nama                                                                                                 | -                                                                                         | YUNUS BIN IBRAH                                                                   | нм                            |                                                                                        |
| b.                                                            | No Kad Pengena                                                                                       | ilan :                                                                                    |                                                                                   |                               |                                                                                        |
| с.                                                            | Tarikh Bersara                                                                                       | :                                                                                         |                                                                                   |                               |                                                                                        |
| d.                                                            | Jawatan Akhir                                                                                        | :                                                                                         |                                                                                   |                               |                                                                                        |
| e.                                                            | Gaji Akhir                                                                                           | :                                                                                         |                                                                                   |                               |                                                                                        |
| f.                                                            | Kelayakan Wad                                                                                        |                                                                                           |                                                                                   |                               |                                                                                        |
| 3. Di<br>deng<br>terse                                        | maklumkan juga b<br>jan pesara di atas l<br>ebut. Butir - butir ta                                   | ahawa tanggunga<br>boleh menikmati a<br>anggungan / pene                                  | n / penerima pence<br>apa - apa kemudah<br>rima pencen terbita                    | an terb<br>an per<br>an ada   | itan yang mempunyai hubungar<br>ubatan yang layak untuk pesara<br>lah seperti berikut: |
| a.                                                            | Nama                                                                                                 | :                                                                                         | LATIFAH BINTI JA                                                                  | AFAR                          |                                                                                        |
| b.                                                            | No Kad Pengena                                                                                       | ilan :                                                                                    |                                                                                   |                               |                                                                                        |
| с.                                                            | Hubungan                                                                                             | :                                                                                         | Isteri                                                                            |                               |                                                                                        |
|                                                               | urat pengesahan in                                                                                   | i hanya sah bagi t                                                                        | empoh satu tahun                                                                  | dari ta                       | rikh di atas.                                                                          |
| 4. St                                                         | an, terima kasih.                                                                                    |                                                                                           |                                                                                   |                               |                                                                                        |
| 4. Su<br>Seki                                                 |                                                                                                    | K NEGARA"                                                                                 |                                                                                   |                               |                                                                                        |
| 4. Su<br>Seki                                                 | KHIDMAT UNTU                                                                                         | IL IL OPAIDA                                                                              |                                                                                   |                               |                                                                                        |
| 4. St<br>Seki<br>"BEI<br>Saya                                 | RKHIDMAT UNTU                                                                                        | n amanah,                                                                                 |                                                                                   |                               |                                                                                        |
| 4. Su<br>Sekia<br>"BEI<br>Saya<br>Peng<br>b.p.<br>Perk<br>MAL | RKHIDMAT UNTUR<br>yang menjalankar<br>yarah Bahagian Pas<br>Ketua Pengarah<br>hidmatan Awam<br>AYSIA | n amanah,<br>;ca Perkhidmatan                                                             |                                                                                   |                               |                                                                                        |
| 4. Su<br>Seki<br>"BEI<br>Saya<br>Peng<br>b.p.<br>Perk<br>MAL  | RKHIDMAT UNTU<br>yang menjalankar<br>yarah Bahagian Pas<br>Ketua Pengarah<br>hidmatan Awam<br>AYSIA  | n amanah,<br>sca Perkhidmatan<br>(Surat Ini Janaan kor                                    | nputer dan tidak memer                                                            | lukan ta                      | ndatangan )                                                                            |
| 4. Su<br>Seki<br>"BEI<br>Saya<br>Peng<br>b.p.<br>Perk<br>MAL  | RKHIDMAT UNTUR<br>yang menjalankar<br>yarah Bahagian Pas<br>Ketua Pengarah<br>hidmatan Awam<br>AYSIA | n amanah,<br>sca Perkhidmatan<br>( Surat Ini Janaan kor<br><u>Peneraju T</u><br>Driving 1 | nputer dan tidak memer<br>ransformasi Perkhidmata<br>ransformaton in The Public S | lukan ta<br>an Awan<br>ervice | ndstangan )<br>1                                                                       |

• Maklumat Perkhidmatan

| Maklumat Perkhidmatan (I) |                                                                      |  |  |
|---------------------------|----------------------------------------------------------------------|--|--|
| Gred Akhir                | NI                                                                   |  |  |
| Jabatan Akhir             | LEMBAGA LETRIK NEGARA                                                |  |  |
| Jenis Perkhidmatan        | Badan Berkanun Persekutuan                                           |  |  |
| Jenis Persaraan           | Penswastaan - Persaraan Setelah Dilantik Berkhidmat Dalam Pertubuhan |  |  |
| Tarikh Bersara            |                                                                      |  |  |

• Maklumat Pesara & Tanggungan lebih daripada satu

|                     | Maklumat Pesara   |                                   |
|---------------------|-------------------|-----------------------------------|
| Nama                | MUHAMAD BIN AHMAD | Lihat Kad Pesara Cetak Kad Pesara |
| No Kad Pengenalan   |                   |                                   |
| Kelayakan Kelas Wad | 10                |                                   |
| Alamat              |                   |                                   |
| Telefon             |                   |                                   |

| Maklumat Tanggungan |              |                                                       |  |  |  |
|---------------------|--------------|-------------------------------------------------------|--|--|--|
| ABU BIN ALI         | Anak Tiri    | Umur tanggungan (25 tahun) telah melebihi 21<br>tahun |  |  |  |
| AIBA BINTI ALI      | Anak Tiri    | Umur tanggungan (22 tahun) telah melebihi 21<br>tahun |  |  |  |
| AMNIE BINTI ROSLI   | Isteri       |                                                       |  |  |  |
| AINA BINTI MUHAMAD  | Anak Kandung | Umur tanggungan (36 tahun) telah melebihi 21<br>tahun |  |  |  |
| AIN BINTI MUHAMAD   | Anak Kandung | Umur tanggungan (31 tahun) telah melebihi 21<br>tahun |  |  |  |
| AINON BINTI MUHAMAD | Anak Kandung | Umur tanggungan (28 tahun) telah melebihi 21<br>tahun |  |  |  |
| ALI BIN MUHAMAD     | Anak Kandung | Umur tanggungan (24 tahun) telah melebihi 21<br>tahun |  |  |  |
| AUNI BINTI YUSOF    | Isteri       | Lihat Surat Jaminan Cetak Surat Jaminan               |  |  |  |

• Maklumat Pesara & Tanggungan (termasuk ibu dan bapa)

| Maklumat Pesara     |                 |                                   |  |  |  |
|---------------------|-----------------|-----------------------------------|--|--|--|
| Nama                | LATIF BIN BAKAR | Lihat Kad Pesara Cetak Kad Pesara |  |  |  |
| No Kad Pengenalan   |                 |                                   |  |  |  |
| Kelayakan Kelas Wad | 1C              |                                   |  |  |  |
| Alamat              |                 |                                   |  |  |  |
| Telefon             |                 |                                   |  |  |  |

| Maklumat Tanggungan |              |                                                       |  |  |
|---------------------|--------------|-------------------------------------------------------|--|--|
| BAKAR BIN DAUD      | Bapa         | Lihat Surat Jaminan Cetak Surat Jaminan               |  |  |
| BARIAH BINTI RAZAK  | Ibu          | Lihat Surat Jaminan Cetak Surat Jaminan               |  |  |
| LATIFAH BIN OMAR    | Isteri       |                                                       |  |  |
| AMIR BIN LATIF      | Anak Kandung | Umur tanggungan (23 tahun) telah melebihi 21<br>tahun |  |  |

| Sampe | Surat. | Jaminan | lbu | Bapa |
|-------|--------|---------|-----|------|
|-------|--------|---------|-----|------|

|                                                | PUBLIC SER<br>Blok C1 - C3,<br>Pusat Pentadl<br>62510 W.P. PI<br>MALAYSIA | VICE DE<br>Komplei<br>biran Ker<br>JTRAJA | PARTMENT, I<br>PARTMENT, I<br>Is C<br>ajaan Perseku<br>YA | AM, MALA<br>MALAYSIA<br>Ituan     | r SIA | Tai: 603-8000000<br>Fals (Fas): 603-8892181<br>Laman Web (Web): www.gas.gov.my |
|------------------------------------------------|---------------------------------------------------------------------------|-------------------------------------------|-----------------------------------------------------------|-----------------------------------|-------|--------------------------------------------------------------------------------|
|                                                |                                                                           |                                           | Ru<br>Ta                                                  | uj. Kami<br>arikh                 | :     | 010264357111<br>11/12/2020                                                     |
| SURAT PENC                                     | ESAHAN D                                                                  | IRI D                                     | AN PENG                                                   | AKUAN F                           | PES/  | ARA                                                                            |
| Pengarah / Pe                                  | gawai Perul                                                               | oatan                                     | Hospital / H                                              | (linik Ker                        | ajaa  | n / IJN                                                                        |
| Tuan,                                          |                                                                           |                                           |                                                           |                                   |       |                                                                                |
| Dengan ini di<br>Kerajaan yang                 | ahkan baha<br>berpen <mark>c</mark> er                                    | awa pe                                    | enama di <mark>b</mark>                                   | awah ada                          | alah  | merupakan seorang pesara                                                       |
| Nama Pesara                                    |                                                                           | : 14                                      | TIF BIN BAK                                               | AR                                |       |                                                                                |
| No Kad Peng                                    | enalan                                                                    | :                                         |                                                           |                                   |       |                                                                                |
| Jenis Perkhid                                  | matan                                                                     | : P                                       | ERKHIDM                                                   | ATAN PO                           | DLIS  |                                                                                |
| Kelayakan Ke                                   | las Wad                                                                   | : 1                                       | c                                                         |                                   |       |                                                                                |
| 2. Ibu bapa p                                  | esara berke                                                               | naan s                                    | eperti buti                                               | ran di ba                         | wah   | memerlukan rawatan:                                                            |
| Nama bapa k                                    | andung/tiri/                                                              | angka                                     | t* :                                                      | BAKAR BI                          | N DA  | NUD                                                                            |
| No Kad Peng                                    | enalan                                                                    |                                           | :                                                         |                                   |       |                                                                                |
| Nama ibu kar                                   | ndung/tiri/ar                                                             | ngkat*                                    | :                                                         | BARIAHE                           | INTI  | RAZAK                                                                          |
| No Kad Peng                                    | enalan                                                                    |                                           | :                                                         |                                   |       |                                                                                |
| Sekian, terim                                  | a kasih.                                                                  |                                           |                                                           |                                   |       |                                                                                |
| BERKHIDMA                                      | UNTUK NE                                                                  | GARA'                                     |                                                           |                                   |       |                                                                                |
| Saya yang me                                   | enjalankan a                                                              | amana                                     | h,                                                        |                                   |       |                                                                                |
|                                                |                                                                           |                                           |                                                           |                                   |       |                                                                                |
|                                                |                                                                           | _                                         |                                                           |                                   |       |                                                                                |
| Bahagian Pas<br>b.p. Ketua Per<br>Perkhidmatar | ca Perkhidn<br>ngarah<br>Awam Mala                                        | atan<br>aysia                             |                                                           |                                   |       |                                                                                |
| * Potong mana yang                             | tidak berkenaan                                                           |                                           |                                                           |                                   |       |                                                                                |
|                                                |                                                                           | Penera                                    | ju Transformasi                                           | Perkhidmatar<br>In The Public Ser | Awar  | <u>n</u>                                                                       |

• Maklumat Pesara & Tanggungan (pesara dan bekas isteri juga pesara)

|                     | Maklumat Pesara |                  |                  |
|---------------------|-----------------|------------------|------------------|
| Nama                | KARIM BIN DOLAH | Lihat Kad Pesara | Cetak Kad Pesara |
| No Kad Pengenalan   |                 |                  |                  |
| Kelayakan Kelas Wad | 2               |                  |                  |
| Alamat              |                 |                  |                  |
| Telefon             |                 |                  |                  |

|                      | Maklumat Tanggungan |  |
|----------------------|---------------------|--|
| SURIYANI BIN SUHAIMI | Bekas Isteri        |  |

| Maklumat Perkhidmatan (1) |                                             |  |
|---------------------------|---------------------------------------------|--|
| Gred Akhir                | N17                                         |  |
| Jabatan Akhir             | LEMBAGA KEMAJUAN PAHANG TENGGARA (20000301) |  |
| Jenis Perkhidmatan        | BADAN BERKANUN PERSEKUTUAN                  |  |
| Jenis Persaraan           | PENSWASTAAN - PERSARAAN PILIHAN             |  |
| Tarikh Bersara            |                                             |  |

• Maklumat Pesara & Tanggungan (pesara dan bekas isteri juga pesara)

| Maklumat Pesara     |                      |                                   |  |
|---------------------|----------------------|-----------------------------------|--|
| Nama                | SURIYANI BIN SUHAIMI | Lihat Kad Pesara Cetak Kad Pesara |  |
| No Kad Pengenalan   |                      |                                   |  |
| Kelayakan Kelas Wad | 2                    |                                   |  |
| Alamat              |                      |                                   |  |
| Telefon             |                      |                                   |  |

| Maklumat Tanggungan |  |             |                                         |
|---------------------|--|-------------|-----------------------------------------|
| KARIM BIN DOLAH     |  | Bekas Suami |                                         |
| ISHAK BIN YAACOB    |  | Suami       | Lihat Surat Jaminan Cetak Surat Jaminan |

| Maklumat Perkhidmatan (1) |                                                                  |  |
|---------------------------|------------------------------------------------------------------|--|
| Gred Akhir                | N17                                                              |  |
| Jabatan Akhir             | LEMBAGA KEMAJUAN PAHANG TENGGARA (DARA) TELAH DIBUBAR 1 NOV 2000 |  |
| Jenis Perkhidmatan        | BADAN BERKANUN PERSEKUTUAN                                       |  |
| Jenis Persaraan           | PERSARAAN ATAS ALASAN PENGHAPUSAN JAWATAN                        |  |
| Tarikh Bersara            | 01-10-1997                                                       |  |

# PANDUAN PENGURUSAN PENGGUNA

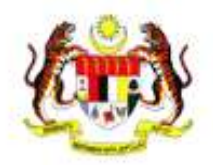

#### Portal Semakan Maklumat Pesara

Semakan Maklumat Pesara Kerajaan Malaysia. Sila Isi Maklumat Berikut

0

| A | Kata laluan |
|---|-------------|
| 0 | Mata lawan  |
|   |             |
|   |             |
|   | Henry       |
|   | mantar      |

# Peranan dan tanggungjawab

| Peranan                     | Tanggungjawab                                                                                                    |  |  |
|-----------------------------|----------------------------------------------------------------------------------------------------|--|--|
| Pengguna Hospital           | <ul> <li>Mendaftarkan pesakit di kaunter pendaftaran</li> <li>Menyemak kelayakan pesakit</li> </ul>                                                                                                    |  |  |
| Pentadbir<br>Hospital (PIC) | <ul> <li>Menyelaras senarai pengguna hospital</li> <li>Mengemaskini senarai pengguna hospital (perlu memaklumkan kepada Pentadbir Sistem KWAP jika ada pengguna hospital yang baru/ bertukar)</li> </ul> |  |  |
| Pentadbir Sistem<br>KWAP    | <ul> <li>Mendaftarkan pengguna hospital</li> <li>Menyelaras dan menyelesaikan masalah teknikal</li> </ul>                                                                                                |  |  |

#### **Proses Permohonan Pengguna Baru**

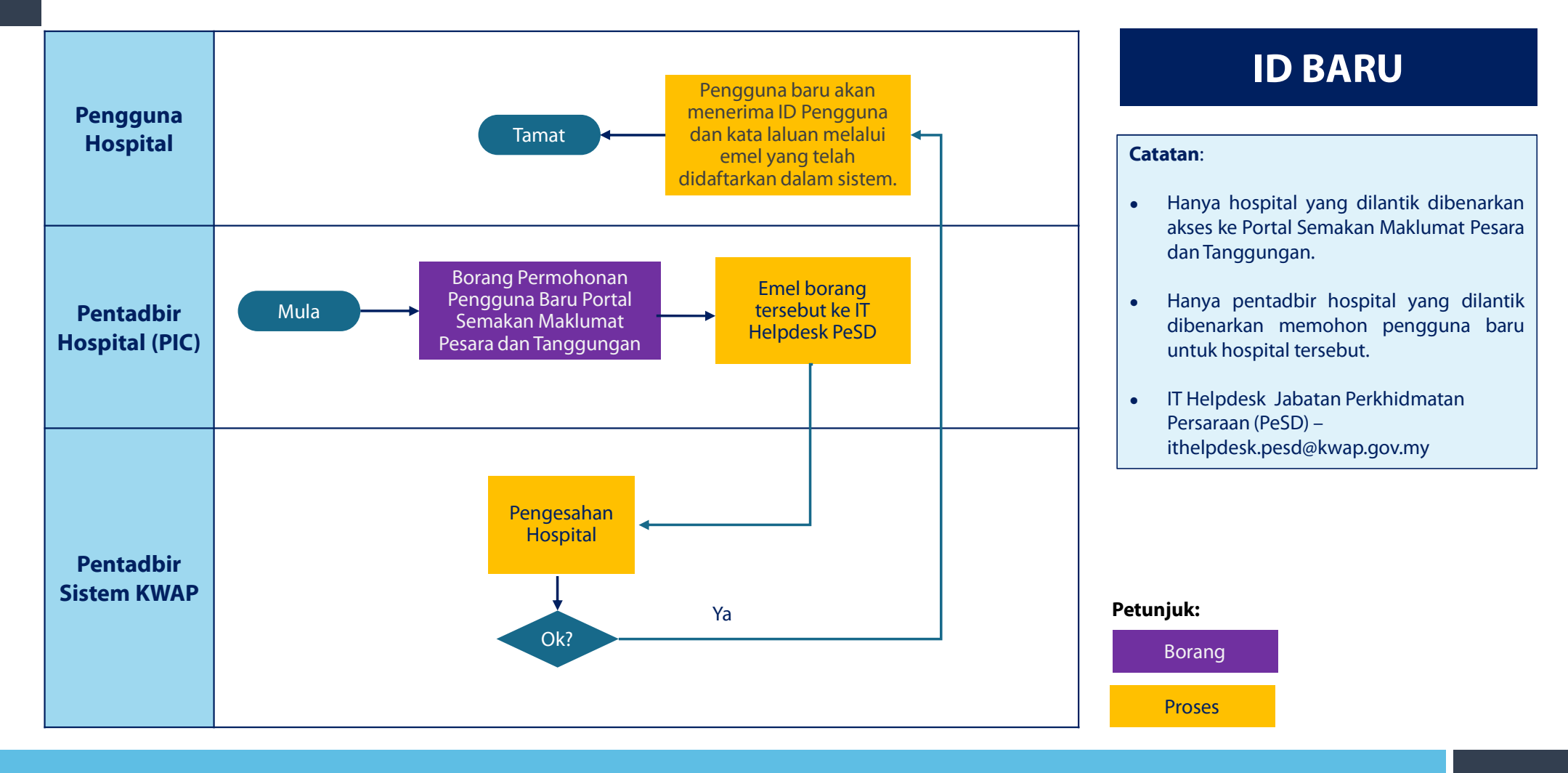

#### Tatacara Pendaftaran ID Pengguna Baru ID Pengguna Baru - Portal Semakan Maklumat Pesara IT Helpdesk PESD (KWAP) To 🧿 email\_anda@hospital.gov.my **Portal Semakan** Maklumat Pesara PANDUAN Salam Sejahtera. Masukkan kata laluan anda yang baru beserta kekunci reset. Anda telah membuat permohonan ID Pengguna Portal Semakan Maklumat Pesara untuk Nurul Akmalina Khairuddin di [Hospital Serdang] Kata laluan anda hendaklah mempunyai sekurang-kurangnya ID Pengguna idpenggunaANDA satu huruf kecil. Kata laluan sementara : https://semakan.kwap.my/member/reset password.php?reset key=OYdvJNvPFc5JNTZy satu huruf besar, satu aksara bukan abjad, dan minimum 8 huruf. PERHATIAN 1. Sila tukar kata laluan sementara bagi tujuan keselamatan. 2. Sila menggunakan katalaluan yang kuat dan kukuh. **BPKxbsHhPckoOMIs** "Kata laluan sementara (auto)" Jangan sesekali berkongsi katalaluan dengan orang lain. 4. Jangan dedahkan katalaluan kepada sesiapa pun termasuk melalui panggilan telefon, e-mel, soalan kaji selidik mahupun mereka yang rapat dengan anda. 5. Jangan sesekali menulis atau menyimpan kata laluan tersebut di dalam beg tangan, nota kecil atau menyembunyikannya di bawah papan kekunci. "Kata laluan baru" 6. Jika anda mengesyaki bahawa orang lain mengetahui kata laluan anda, tukar kata laluan anda serta merta. Terima Kasih. "Kata laluan baru" Pentadbir Portal Semakan Maklumat Pesara Kumpulan Wang Persaraan (Diperbadankan) \*E-mel ini dijana secara automatik oleh portal dan tidak perlu dibalas. Sebarang pertanyaan sila hubungi Pentadbir Portal di Hospital masing-masing. Hantar Pendaftaran di lakukan bersadarkan alamat e-mel rasmi tuan/puan yang telah direkodkan dalam Masukan kata laluan baru borang dan mengesahkan semua Sekiranya maklumat e-mel rasmi tuan/puan masih belum dikemaskini, mohon hubungi Pentadbir kata laluan baru & klik Sistem di Hospital masing-masing untuk pendafataran atau pengaktifan semua ID. "Hantar" 26 Penggunaan alamat e-mel bukan rasmi yang direkodkan di dalam Portal Semakan Pesara adalah di bawah tanggungjawab tuan/puan.

### Proses Kendiri Terlupa Kata Laluan Pengguna

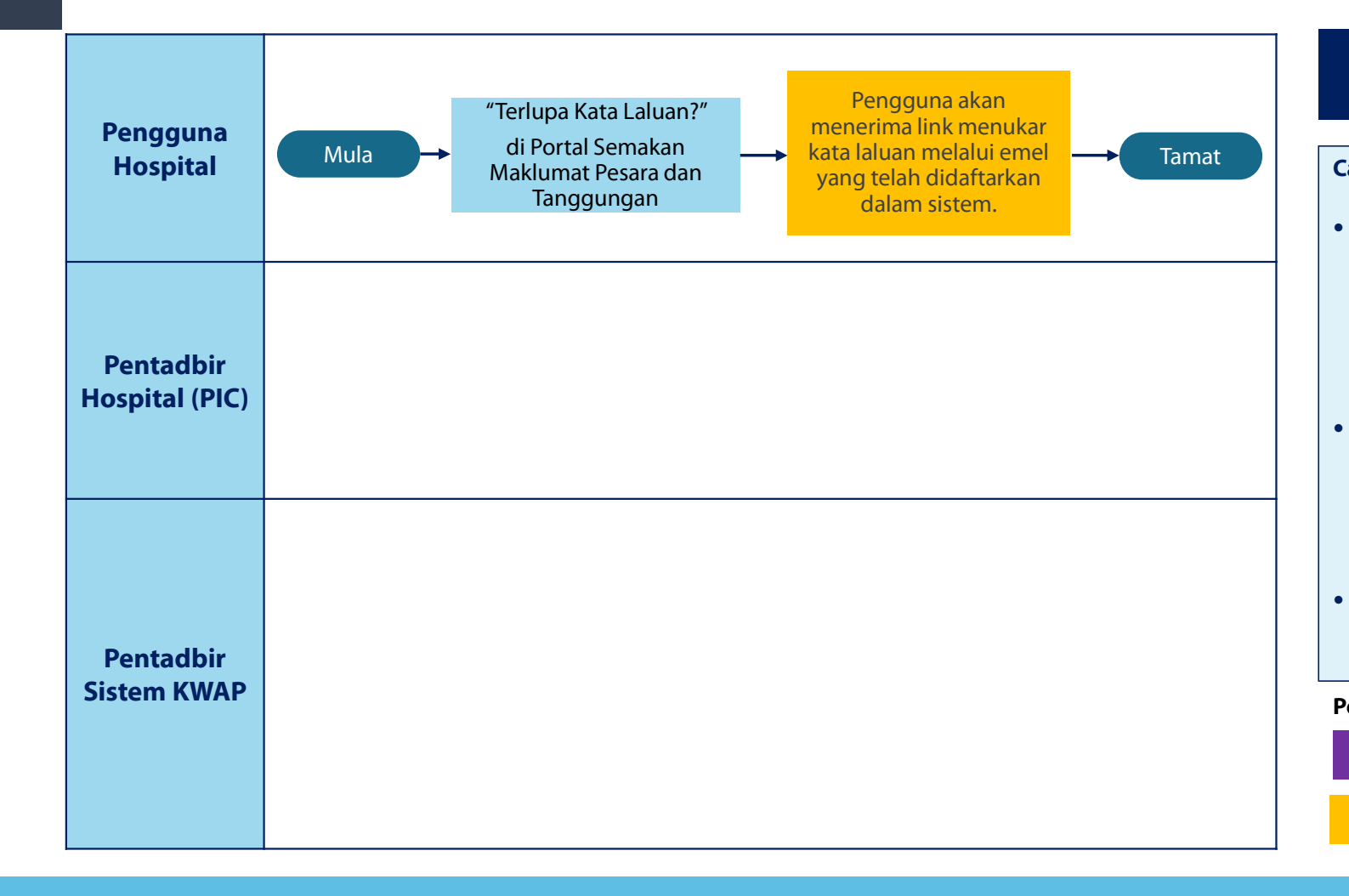

# **ID SEDIA ADA**

#### Catatan:

- Password Expiry : Kata laluan hendaklah ditukar selepas tempoh 90 hari. Setelah tamat tempoh, pengguna boleh melakukan proses kendiri Terlupa Kata Laluan Pengguna di Portal Semakan Maklumat Pesara dan Tanggungan.
- Account locked : Capaian sistem menghadkan kepada lima (5) kali percubaan. Sekiranya gagal, ID pengguna akan dikunci dan pengaktifan semua ID pengguna perlu dipohon.
- IT Helpdesk Jabatan Pesrkhidmatan Persaraan (PeSD ithelpdesk.pesd@kwap.gov.my

#### Petunjuk:

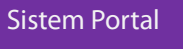

Proses

#### Tatacara Terlupa Kata Laluan

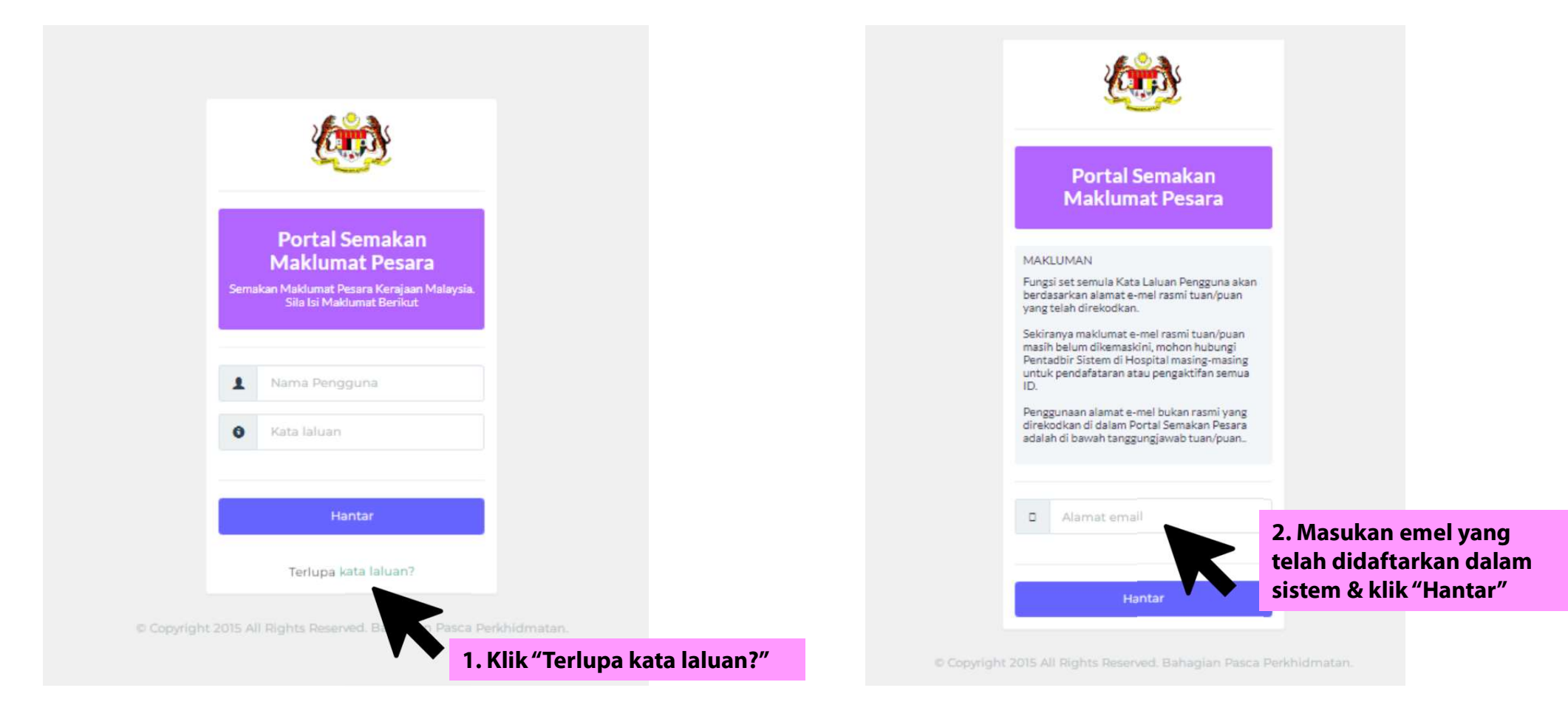

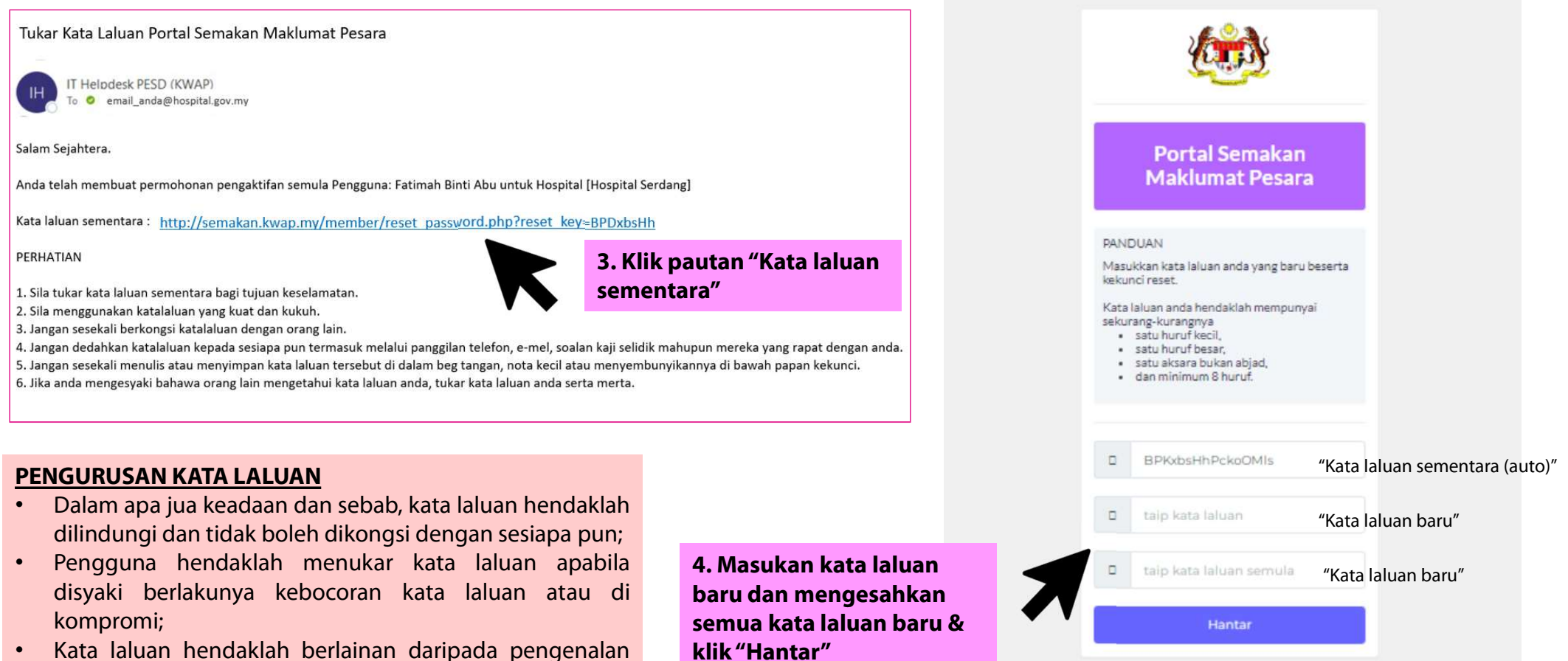

- identiti pengguna dan mengelakkan penggunaan semula kata laluan yang baru digunakan; dan
- Kata laluan hendaklah ditukar selepas 90 hari.

klik "Hantar"

### **Proses Pengaktifan Semula ID Pengguna**

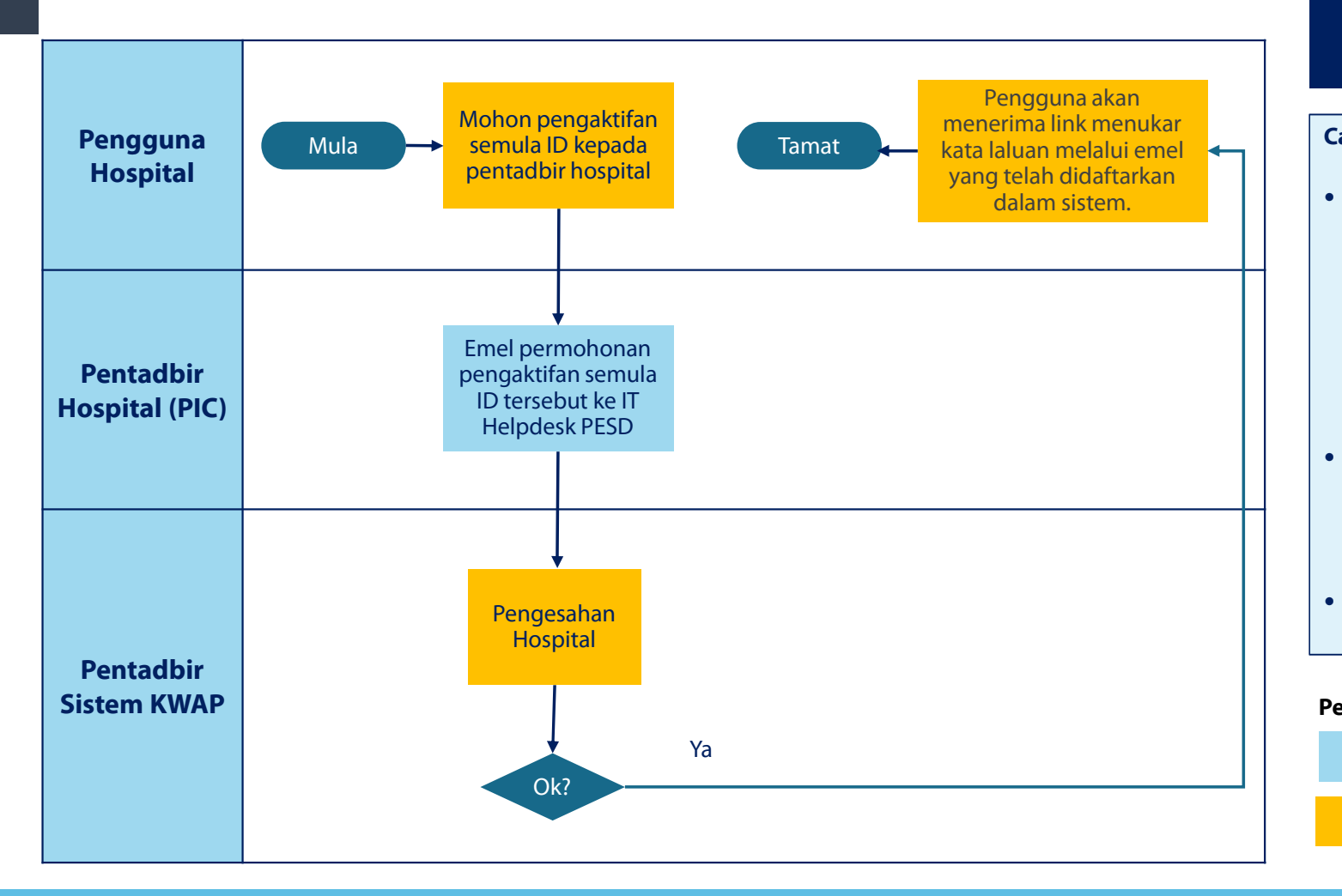

### **ID SEDIA ADA**

#### Catatan:

- ID pengguna telah dikunci untuk<br/>tujuankeselamatan.Ini bermaksud bahawa kami telah<br/>mengesan perlakuan yang mencurigakan<br/>dan kelihatan seperti akaun anda telah<br/>dikompromi.capaian sistem<br/>menghadkan kepada lima (5) kali<br/>percubaan kata laluan.
- Hanya pentadbir hospital yang dilantik dibenarkan memohon pengaktifan semula ID untuk pengguna hospital tersebut.
- IT Helpdesk PESD ithelpdesk.pesd@kwap.gov.my

#### Petunjuk:

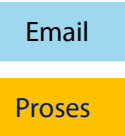

### Tatacara Pengaktifan Semula ID Pengguna

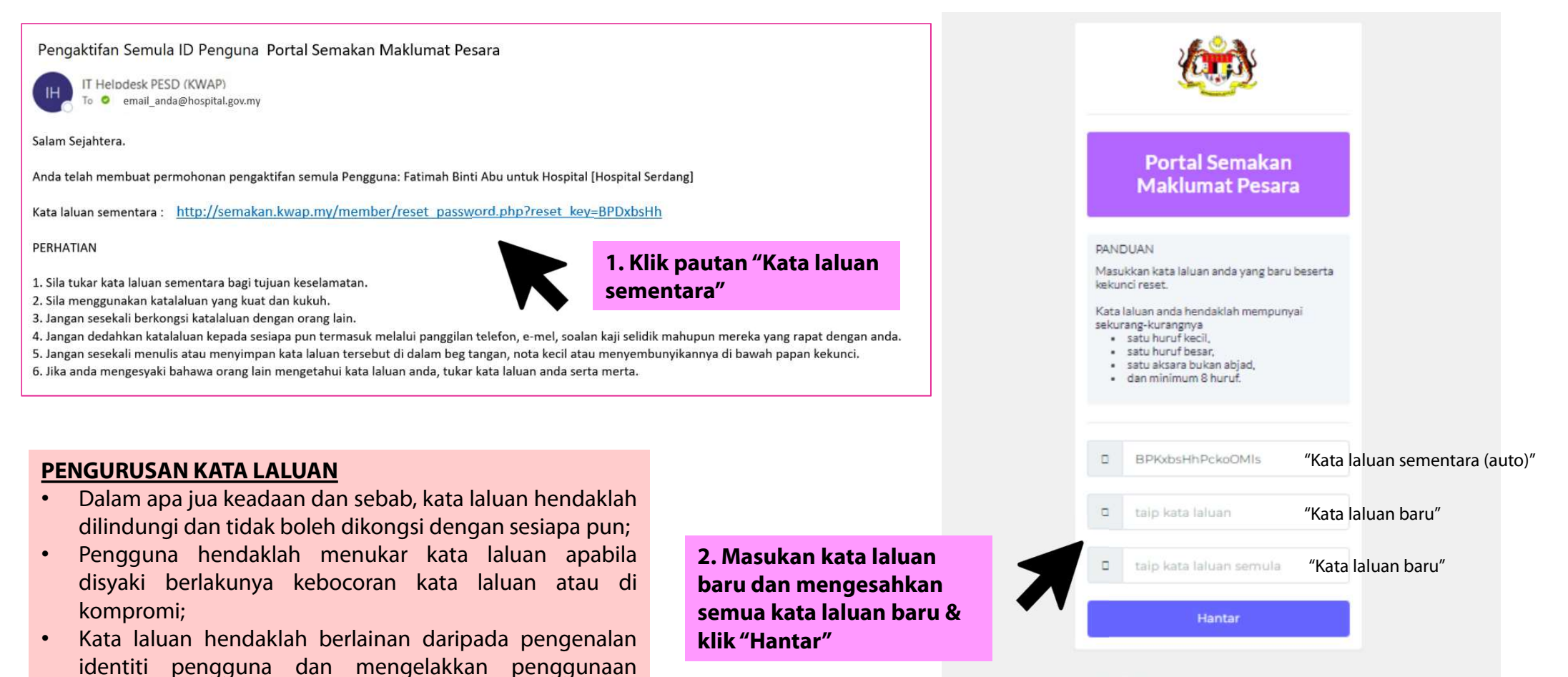

<sup>©</sup> Copyright 2015 All Rights Reserved, Bahagian Pasca Perkhidmatan

semula kata laluan yang baru digunakan.Kata laluan hendaklah ditukar selepas 90 hari.

#### WAKTU OPERASI MEJA BANTUAN (IT HELPDESK) JABATAN PERKHIDMATAN PERSARAAN (PeSD)

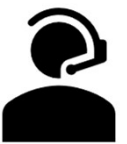

ISNIN HINGGA JUMAAT 8.00 PAGI – 6.00 PETANG KECUALI CUTI UMUM

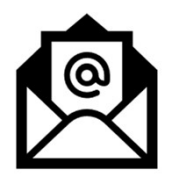

ithelpdesk.pesd@kwap.gov.my

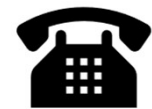

03 - 8887 8744

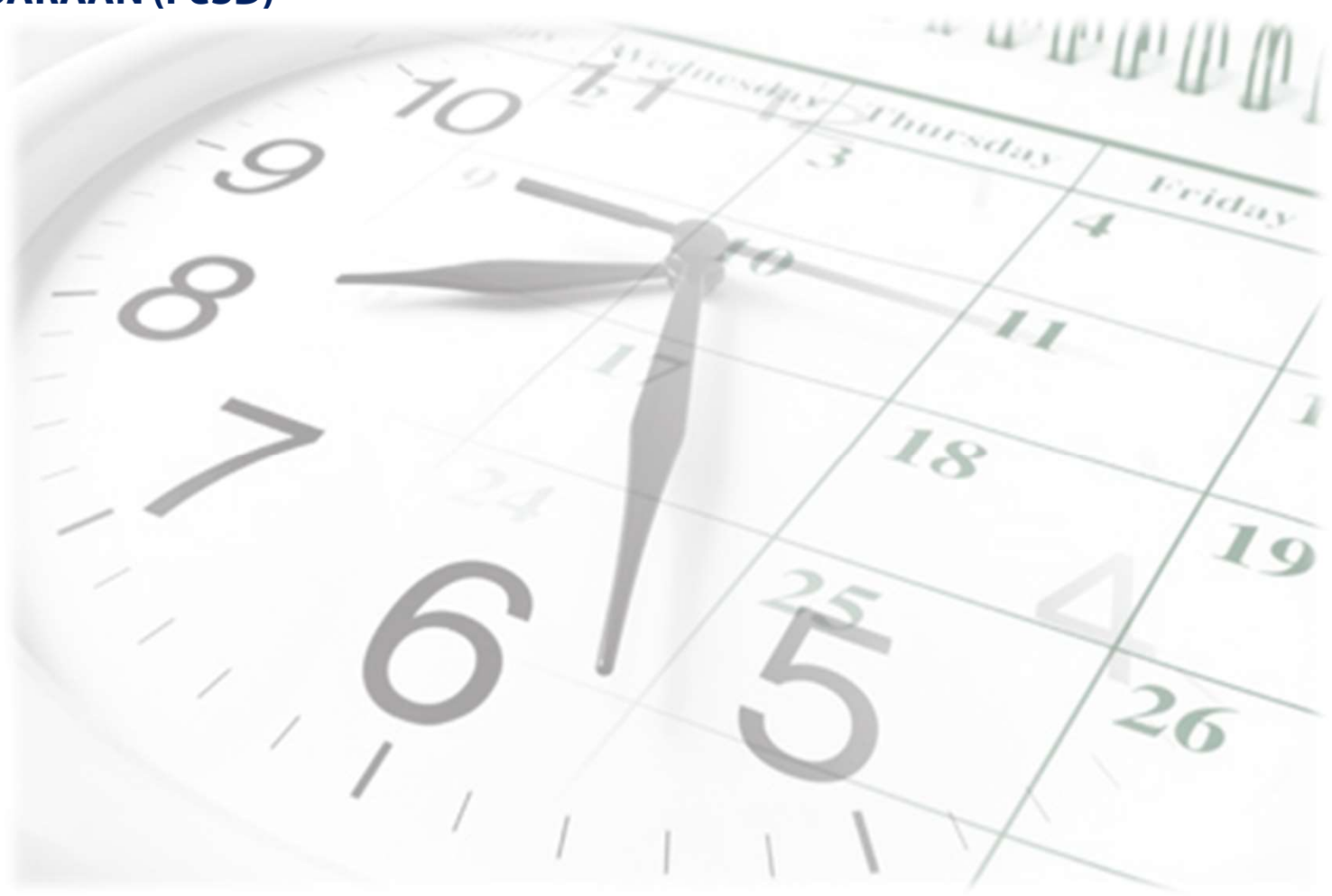

# **TERIMA KASIH**